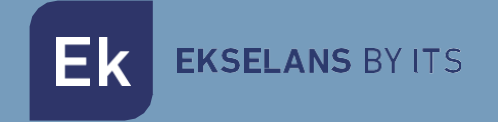

## MANUALE D'USO

# **CM COMPACT 8S4** 085001

Transmodulatore 4 entrate (8 tuner) da DVBS-S2 multistream a COFDM-QAM 4 canali di uscita in RF (adiacenti)

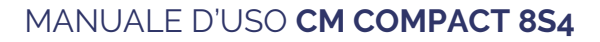

Ek EKSELANS BY ITS

## INDICE

| INTRODUZIONE                                |    |
|---------------------------------------------|----|
| Descrizione:                                |    |
| Caratteristiche principali:                 |    |
| Contenuto della confezione:                 |    |
| CONNESSIONI E INTERFACCE:                   | 4  |
| INSTALLAZIONE E CONNESSIONE:                | 5  |
| Installazione e connessione generale:       | 5  |
| SOFTWARE DI PROGRAMMAZIONE "CM Management": | 6  |
| Schermata principale:                       | 6  |
| Configurazione modulo CM COMPACT 8S4:       | 8  |
| Inputs: Entrata satellitare:                | 8  |
| CAM:                                        | 9  |
| Pool di programmi:                          | 10 |
| Outputs: Modulazione di uscita              | 10 |
| Scheda di uscita DVB-C:                     | 11 |
| Parametri del canale RF di uscita:          | 11 |
| Status:                                     | 11 |
| Configurazioni avanzate:                    |    |
| FAQS                                        | 13 |
| ESEMPIO DI CONFIGURAZIONE.                  |    |

## INTRODUZIONE:

#### Descrizione:

Transmodulatore 4 entrate (8 tuner) da DVB S/S2 MULTISTREAM a COFDM/QAM. Livello di uscita 95 dBµV. MER >35 dB. Rimultiplazione intelligente dei servizi. 4 canali di uscita in RF adiacenti. 13/18 V, 22 KHz e DiSEqC. Programmazione da PC. Fonte di alimentazione compresa.

#### Caratteristiche principali:

- Modulo OCTO con 4 entrate satellitari e 8 tuner (DVB-S/S2/S2X) MULTISTREAM
- Controllo indipendente di ognuna delle quattro entrate del modulo: 13/18 V 22 KHz DiSEqC (A/B/C/D). Successivamente si assocerà ogni sintonizzatore all'entrata desiderata.
- Rimultiplazione flessibile dei servizi in qualsiasi canale di uscita.
- Edizione di tabelle NIT, SID remapping e passaggio o soppressione dei messaggi EMM e delle tabelle CAT.
- Uscita di fino a 4 canali COFDM adiacenti / 4 canali QAM adiacenti.
- Uscita QAM/COFDM programmabile.
- Alto livello di uscita.
- Eccellente qualità del segnale di uscita con un MER alto.
- Inserzione LCN / LCN HD.
- Programmazione tramite Software PC ("CM Management") per Windows.
- Clonazione di configurazioni e generazione rapporti.
- Fonte di alimentazione e cavo USB-USB compresi

#### Contenuto della confezione:

- Modulo CM COMPACT 8S4 (085001)
- Fonte di alimentazione FA54 (082026)
- 2 x Linguette di montaggio (251008)
- Cavo USB A micro-USB B (280022)

### **CONNESSIONI E INTERFACCE:**

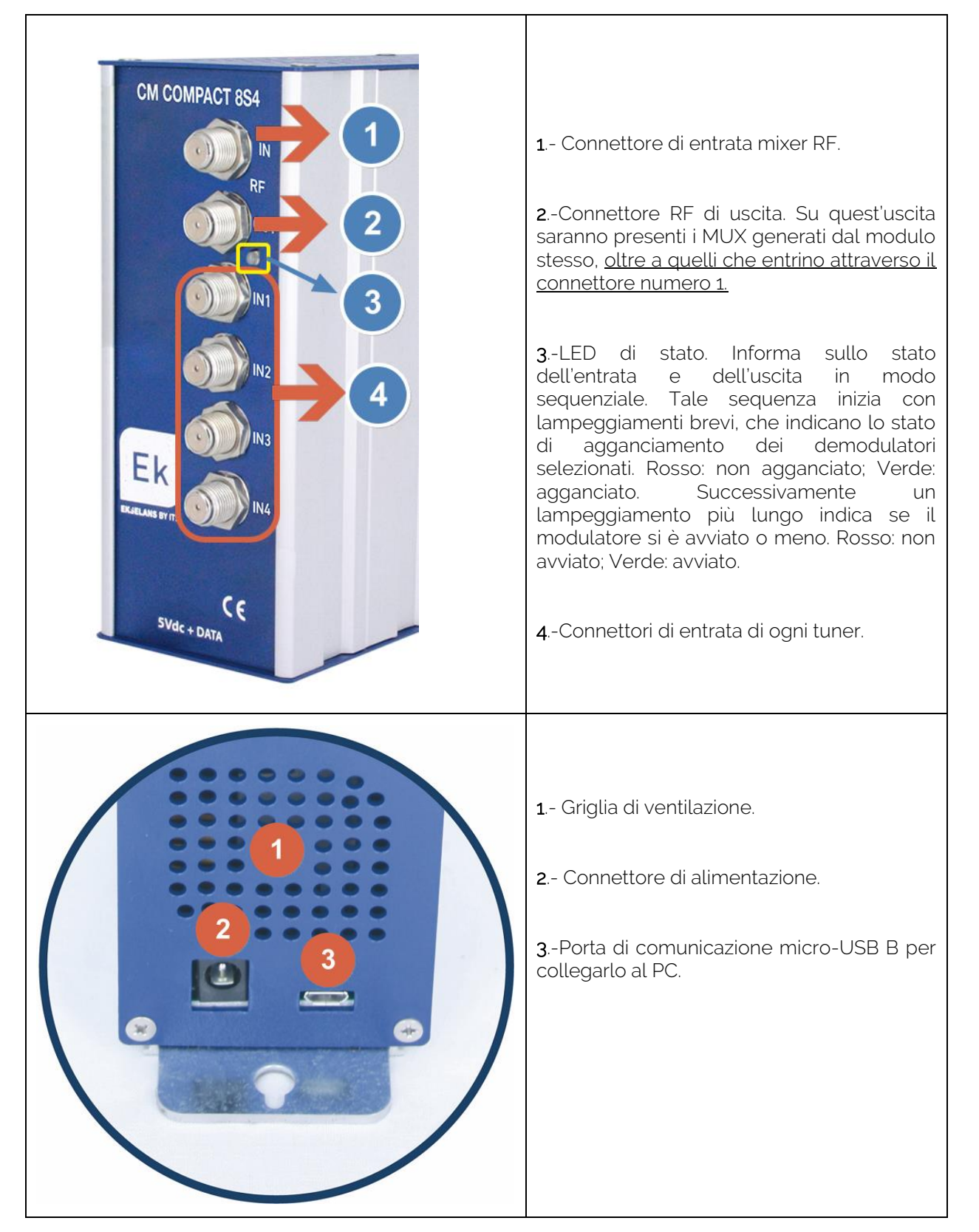

## INSTALLAZIONE E CONNESSIONE:

Installazione e connessione generale:

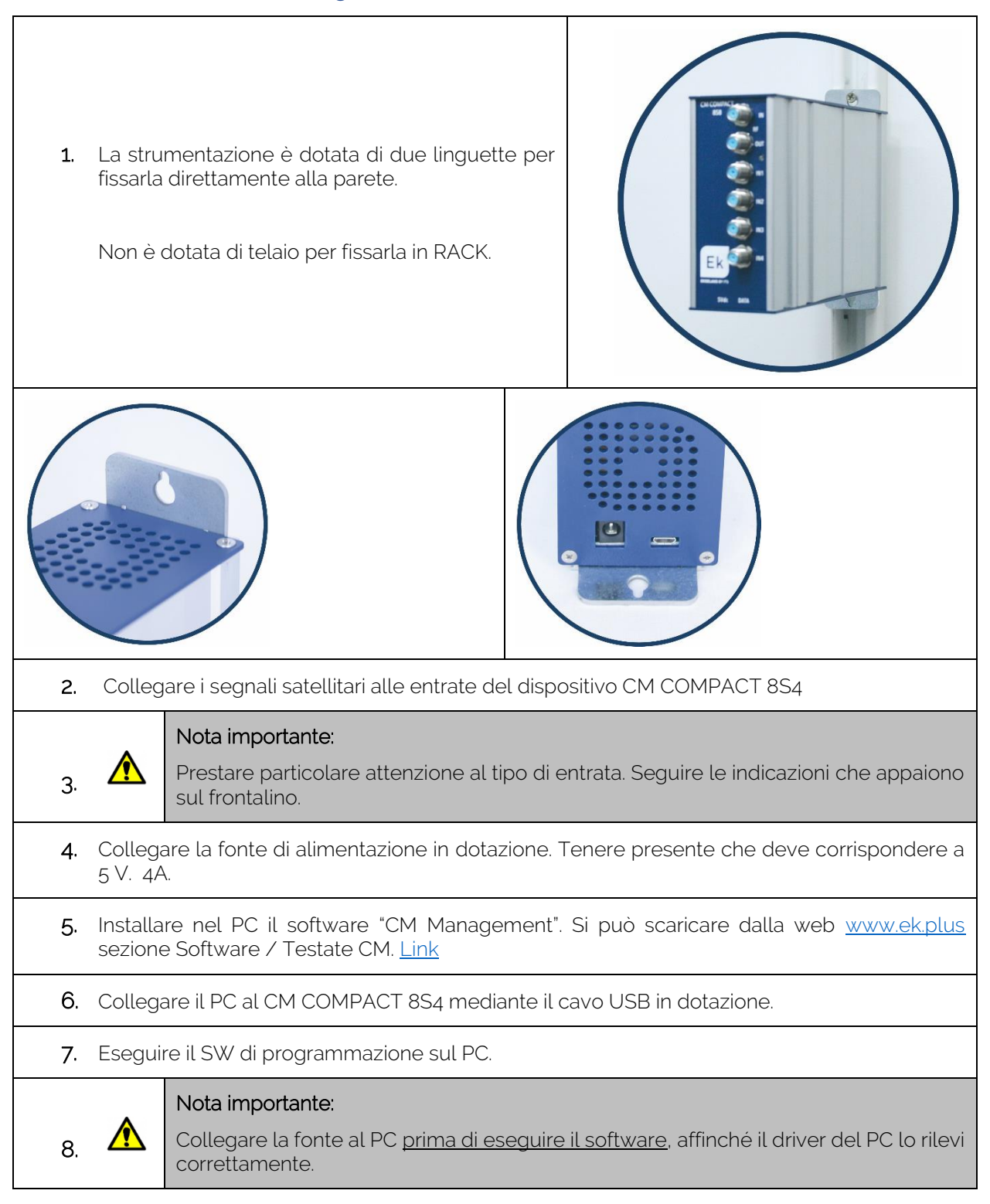

## SOFTWARE DI PROGRAMMAZIONE "CM Management":

Il software di programmazione "CM Management" consente di programmare e gestire il CM COMPACT 8S4. Il programma è disponibile solamente per il sistema operativo Windows (versioni XP, 7 e superiori). Il programma è disponibile nella pagina web <u>www.ek.plus</u>, sezione Software / Testata CM. Eseguirlo dopo aver collegato il PC alla porta USB. In questo modo si garantirà che il driver rilevi il dispositivo.

#### Schermata principale:

**EKSELANS** BY ITS

Εk

La schermata principale del software "CM Management" ha il seguente aspetto:

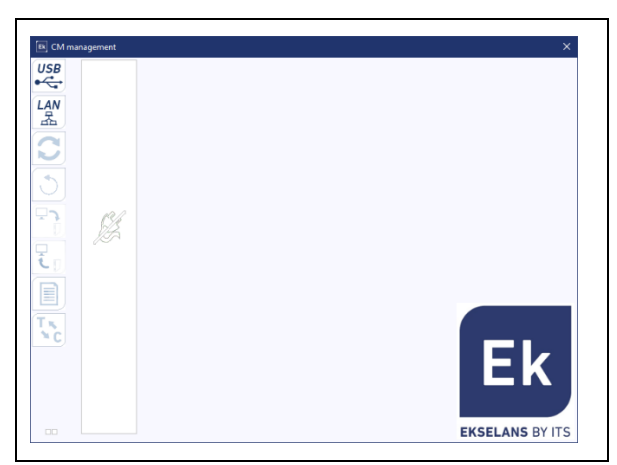

Verificare sempre di aver installata l'<u>ultima versione del software</u>, scaricato dalla nostra <u>WEB</u>. Se si preme il quadrato "verde e blu", appare la schermata principale di configurazione del dispositivo CM COMPACT 8S4 alla sezione "**Inputs**":

| Image: Second second second | USB                                                                                           | Inputs  CAM  Outputs  Status    A  B  C  D  E  F  G  H                                                                                                    | × |
|----------------------------------------------------------------------------------------------------|-----------------------------------------------------------------------------------------------|----------------------------------------------------------------------------------------------------|---|
| S. Id.    Name    CI    OUTPUT    LCN    N.S. Id.      A    10220    A7    a    a                                                                                                    | LAN<br>子<br>子<br>子<br>日<br>(1)<br>(1)<br>(1)<br>(1)<br>(1)<br>(1)<br>(1)<br>(1)<br>(1)<br>(1) | Imput:    22Khz:    Polarity:    Diseqc switch:    Power:    C/N:      Imput:    OFF    HORIZONTAL    Sat. A    -62.77 dBm    11.10 dB      Standard:    BIS Freq. (MHz):    Symbol rate:    Gold code :    Sub stream ID:      AUTO    I746    7884    Root    185747    0                                                                                                    |   |
| A    10220    A7    -    -    -    -    -    -    -    -    -    -    -    -    -    -    -    -    -    -    -    -    -    -    -    -    -    -    -    -    -    -    -    -    -    -    -    -    -    -    -    -    -    -    -    -    -    -    -    -    -    -    -    -    -    -    -    -    -    -    -    -    -    -    -    -    -    -    -    -    -    -    -    -    -    -    -    -    -    -    -    -    -    -    -    -    -    -    -    -    -    -    -    -    -    -    -    -    -    -    -    -    -    -    -    -    -    -    -    -    -    -    -    -    -    -    -    - <th></th> <th>S. Id. Name CI OUTPUT LCN N. S. Id.</th> <th></th>                                                                                                    |                                                                                               | S. Id. Name CI OUTPUT LCN N. S. Id.                                                                                                    |   |
| A    10225    A8    A    A <th>•</th> <th>A 10220 A7 # 🔄 🔂 * * * 🖓 💭 🥥 🖓 * * * 1 10220</th> <th></th>                                                                                                    | •                                                                                             | A 10220 A7 # 🔄 🔂 * * * 🖓 💭 🥥 🖓 * * * 1 10220                                                                                                    |   |
| A    10230    TPA HD    Image: Constraint of the temperature of the temperature of temperature of temperate of temperate of temperature of temperatur                                     |                                                                                               | A 10225 A8 = 🔚 🔂 = = = 🖉 😳 💭 💭 = = = = 1 10225                                                                                                    |   |
| A    10231    tdp    *    *    *    *    *    *    *    *    *    *    *    *    *    *    *    *    *    *    *    *    *    *    *    *    *    *    *    *    *    *    *    *    *    *    *    *    *    *    *    *    *    *    *    *    *    *    *    *    *    *    *    *    *    *    *    *    *    *    *    *    *    *    *    *    *    *    *    *    *    *    *    *    *    *    *    *    *    *    *    *    *    *    *    *    *    *    *    *    *    *    *    *    *    *    *    *    *    *    *    *    *    *    *    *    *    *    *    *    *    *    *    *    *    *    *    * </th <th></th> <th>A 10230 TPAHD = 🔚 🛐 = = = = 💭 😳 😳 = = = = = 10230</th> <th></th>                                                                                                    |                                                                                               | A 10230 TPAHD = 🔚 🛐 = = = = 💭 😳 😳 = = = = = 10230                                                                                                    |   |
| A    10234    R. Langreo    ×    ×    ×    ×    ×    ×    ×    ×    ×    ×    ×    ×    ×    ×    ×    ×    ×    ×    ×    ×    ×    ×    ×    ×    ×    ×    ×    ×    ×    ×    ×    ×    ×    ×    ×    ×    ×    ×    ×    ×    ×    ×    ×    ×    ×    ×    ×    ×    ×    ×    ×    ×    ×    ×    ×    ×    ×    ×    ×    ×    ×    ×    ×    ×    ×    ×    ×    ×    ×    ×    ×    ×    ×    ×    ×    ×    ×    ×    ×    ×    ×    ×    ×    ×    ×    ×    ×    ×    ×    ×    ×    ×    ×    ×    ×    ×    ×    ×    ×    ×    ×    ×    ×    ×    ×    ×    ×    ×    ×    ×    ×    ×    ×    ×    ×                                                                                                    |                                                                                               | 🗛 10231 tdp 🛛 📲 🚮 📲 🖉 🖉 🖉 🖉 🥥 🔘 🜍 🜍 🔹 📲 👘 10231                                                                                                    |   |
| A    10235    RPA    *    *    *    *    *    *    *    *    *    *    *    *    *    *    *    *    *    *    *    *    *    *    *    *    *    *    *    *    *    *    *    *    *    *    *    *    *    *    *    *    *    *    *    *    *    *    *    *    *    *    *    *    *    *    *    *    *    *    *    *    *    *    *    *    *    *    *    *    *    *    *    *    *    *    *    *    *    *    *    *    *    *    *    *    *    *    *    *    *    *    *    *    *    *    *    *    *    *    *    *    *    *    *    *    *    *    *    *    *    *    *    *    *    *    *    * </th <th>Ū Ū</th> <th>A 10234 R. Langreo # 🕸 🕤 # # # 🗢 🗢 🗢 🗢 🗢 # #</th> <th></th>                                                                                                    | Ū Ū                                                                                           | A 10234 R. Langreo # 🕸 🕤 # # # 🗢 🗢 🗢 🗢 🗢 # #                                                                                                    |   |
|                                                                                                    |                                                                                               | A    10235    RPA    #    #    #    #    #    #    #    #    #    #    #    #    #    #    #    #    #    #    #    #    #    #    #    #    #    #    #    #    #    #    #    #    #    #    #    #    #    #    #    #    #    #    #    #    #    #    #    #    #    #    #    #    #    #    #    #    #    #    #    #    #    #    #    #    #    #    #    #    #    #    #    #    #    #    #    #    #    #    #    #    #    #    #    #    #    #    #    #    #    #    #    #    #    #    #    #    #    #    #    #    #    #    #    #    #    #    #    #    #    #    #    #    #    #    #    # </th <th></th> |   |

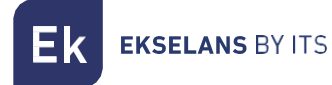

Mediante il software "CM Management" si potrà gestire e programmare il modulo collegato al PC. A continuazione si spiega la funzione di tutte le principali opzioni laterali:

| USB<br>●      | Pulsante per collegarsi al modulo tramite il connettore USB.                                                                                                    |
|---------------|----------------------------------------------------------------------------------------------------|
| LAN           | Opzione non disponibile per questo modello.                                                                                                    |
| 2             | Pulsante per <u>aggiornare il Firmware</u> . Se è disponibile qualche SW, appare segnalato con<br>un triangolino bianco nell'angolo interno a sinistra. Facendo doppio clic su tale<br>triangolino, questo diventa arancione e l'icona passa dal grigio al blu. Cliccando sull'icona<br>si aggiorna il FW del modulo. <u>Si raccomanda di aggiornare i FW di uno in uno, eseguendo</u><br><u>un RESET di alimentazione al termine.</u> |
| Ð             | Pulsante per il riavvio del dispositivo.                                                                                                    |
| <b>L</b><br>J | Questa opzione consente di caricare una configurazione di programmazione precedentemente salvata sul PC. Il file di configurazione avrà l'estensione <b>*. dtc.</b>                                                                                                    |
|               | Quest'opzione consente di salvare nel PC la configurazione di programmazione del<br>dispositivo, per caricarla in un secondo momento, seguendo i passi del punto<br>precedente.                                                                                                    |
|               | Pulsante Data-logger. Consente di salvare i dati del dispositivo in un unico file *. html.                                                                                                    |
| T N<br>NC     | Pulsante che consente di cambiare l'uscita dei moduli da <b>DVB-T</b> (COFDM) a <b>DVB-C</b> (QAM).                                                                                                    |

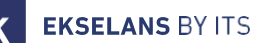

La schermata principale del "CM Management" consente di identificare facilmente il modulo collegato, come si può osservare nella seguente schermata:

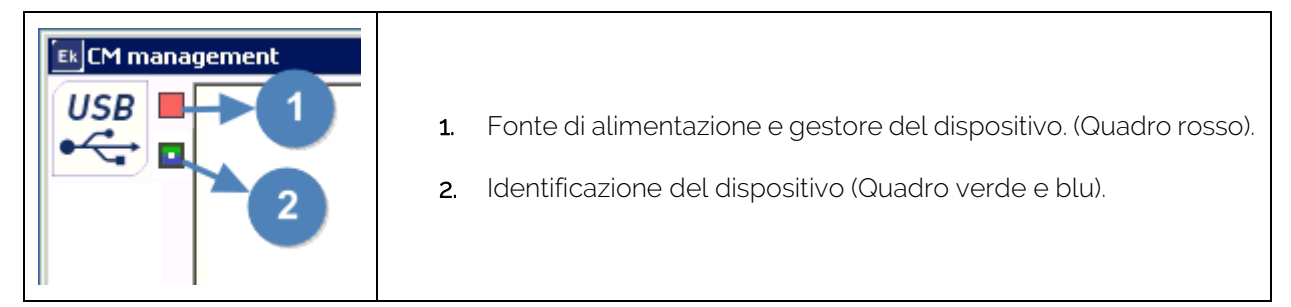

Non aprire mai due volte il programma CM MANAGEMENT, per non incorrere in problemi di configurazione.

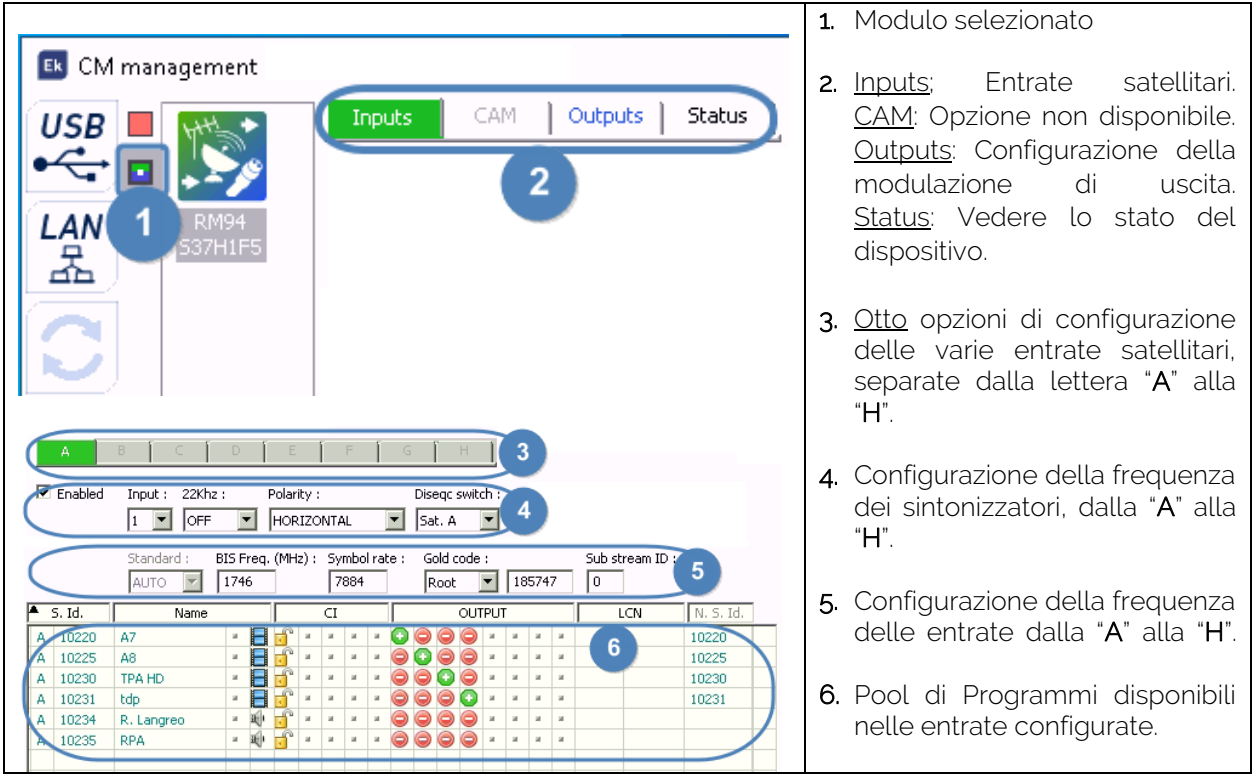

#### Configurazione modulo CM COMPACT 8S4:

#### Inputs: Entrata satellitare:

Selezionare dalla "A" alla "H" il sintonizzatore che si desidera configurare:

- Enabled: Attiva o disattiva l'entrata fisica selezionata. (IN1 IN2 IN3 IN4). È importante DISATTIVARE le entrate non in uso, disattivando il segno di spunto di Enabled.
- Input: Selezionare 1-2-3-4 nel menù a discesa dell'entrata fisica associata. (IN1 IN2 IN3 IN4)
  22 Kbz: ON (OEE: Selezionare nel menù a discesa se si desidera attivare e mene i 22 Kbz per
- 22 Khz: ON/OFF: Selezionare nel menù a discesa se si desidera attivare o meno i 22 Khz per frequenze alte.
- Polarity: Selezionare Verticale od Orizzontale, in base al canale che si necessiti.

MANUALE D'USO CM COMPACT 854

**EKSELANS** BY ITS

- **Diseqc switch:** se è presente un multiswitch DiSEqC, scegliere tra A, B, C o D. Se non è presente un multiswitch DiSEqC, il valore selezionato non influisce.
- Standard: Opzione non disponibile.
- Biss Freq. (MHz): Frequenza del MUX da sintonizzare. Il programma utilizza FI (Frequenza Intermedia), ma, se si aggiunge la frequenza in MHZ, esegue la conversione automatica. Esempio:

Se si inserisce 11496 Mhz, dopo aver premuto l'ultimo numero, appare automaticamente 1746. Calcolo: 11496 – 9750 = 1746.

- Symbol Rate: Symbol Rate del MUX selezionato.
  - Gold code: In base al MUX, si può selezionare:
    - None: Nessuno

Root: Tipo di codice root. Inserire il codice nella

Gold: Tipo di codice gold. Inserire il codice nella

• Sub stream ID: Inserire lo stream associato al MUX selezionato.

#### Esempio:

•

Informazioni ottenute dalla WEB:

| Frequenza e polarità | Tasso di simboli (SR), FEC<br>e modulazione | Satellite                    | Posizione<br>orbitale |
|----------------------|---------------------------------------------|------------------------------|-----------------------|
| 11496 H              | 7884 8/9 DVB-S2 8P SK                       | Hispasat 30W-4 (Hispasat 1D) | 30° Ovest             |
| PLS Root: 185747 - P | LS Gold: 25613 - PLS Com                    | bo: 25613                    |                       |

Esempio di configurazione del CM Management:

|   | ✓ Enable | ed Input : 22 | Khz :<br>FF BIS F | P<br>Treq. | olari<br>HOR<br>(MH | ity :<br>IZO<br>Iz) : | NTA<br>Sy<br>7 | nL<br>mbo<br>884 | ol rai | • : | Dise<br>Sa<br>G | eqc :<br>it. A<br>iold (<br>Root | swit<br>code | ch : | 1 | 857 | 47 [ | iub stream<br>0 | ID :      |
|---|----------|---------------|-------------------|------------|---------------------|-----------------------|----------------|------------------|--------|-----|-----------------|----------------------------------|--------------|------|---|-----|------|-----------------|-----------|
|   | S. Id.   | Name          |                   |            |                     | CI                    |                |                  |        |     |                 | OUT                              | PUT          | -    |   |     | l    | .CN             | N. S. Id. |
| A | 10220    | A7            | × -               | ſ          | ы                   | ы                     | ы              | ы                | 0      | 0   | 0               | 0                                | ж            | ы    | ы | ы   |      |                 | 10220     |
| A | 10225    | A8            | и                 | ſ          | ы                   | ы                     | ы              | ы                | ۲      | 0   | ۲               | ٢                                | ы            | ы    | ы | ы   |      |                 | 10225     |
| A | 10230    | TPA HD        | и 📑               | ſ          | ы                   | ы                     | ы              | ы                | 0      | ۲   | Ο               | ۲                                | ж            | ы    | ы | ы   |      |                 | 10230     |
| A | 10231    | tdp           |                   | J.         | ж                   | ж                     | ж              | ы                | 0      | 0   | 0               | Ο                                | ж            | ы    | ы | ы   |      |                 | 10231     |
|   | 10234    | R. Langreo    |                   | f          | ж                   | н                     | н              | ы                | ۲      | ۲   | ۲               | ۲                                | н            | ы    | ы | ы   |      |                 |           |
| A | 10201    | ter congree   |                   |            |                     |                       |                |                  |        |     |                 |                                  |              |      |   |     |      |                 |           |
| A | 10235    | RPA           | -                 | ſ          | я                   | ы                     | н              | ы                | ۲      | 0   | ۲               | ۲                                | ж            | ы    | ы | ы   |      |                 |           |

#### CAM:

Non disponibile per questo modello.

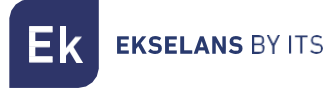

Pool di programmi:

| <b>A</b> : | S. Id. | Name       |   |   |   |   | CI |   |   |   |   |   | OUT | PUT | • |   |   | LCN | N. S. Id. |
|------------|--------|------------|---|---|---|---|----|---|---|---|---|---|-----|-----|---|---|---|-----|-----------|
| A          | 10220  | A7         | ы |   | Ē | ы | ы  | ы | ы | Ο | ۲ | ٢ | 0   | н   | ы | ы | ы |     | 10220     |
| A          | 10225  | A8         | ы |   | Ē | ы | ы  | ы | ы | ۲ | Ο | ۲ | ۲   | ы   | ы | ы | ы |     | 10225     |
| Α          | 10230  | TPA HD     | ы |   | Ē | ы | ы  | ы | ы | ۲ | ۲ | Ο | ۲   | ы   | ы | ы | ы |     | 10230     |
| A          | 10231  | tdp        | ы |   | Ē | ы | ы  | ы | ы | 0 |   |   | Ο   | ы   | ы | ы | ы |     | 10231     |
| A          | 10234  | R. Langreo | ы | ÷ | Ē | ы | ы  | ы | ы | ۲ | ۲ | ٢ | ۲   | ы   | ы | ы | ы |     |           |
| A          | 10235  | RPA        | ы | ÷ | ſ | ы | ы  | ы | ы | ۲ | ۲ | ٢ | ۲   | ж   | ы | ы | ы |     |           |
|            |        |            |   |   |   |   |    |   |   |   |   |   |     |     |   |   |   |     |           |

In questa tabella sono elencati tutti i canali e servizi corrispondenti alle entrate selezionate. Da qui si selezionano i servizi che si desiderano assegnare ad ogni MUX di uscita. Ogni servizio è assegnato al sintonizzatore di entrata dal quale è stato sintonizzato.

S. Id.: S.ID. (Service Identification) assegnato in origine a tale servizio.

Nome: Nome del servizio: nome assegnato al servizio in origine. Subito dopo appare un simbolo che indica se il servizio è di TV o Radio e se è codificato o aperto.

Cl.: Questo modulo non è dotato di scheda Cl.

**OUTPUT: MODULAZIONE:** ogni cerchio corrisponde a un MUX di uscita: 1, 2, 3, 4, 5, 6, 7 o 8. Cliccando su di esso, passa da rosso a verde e tale servizio viene assegnato a un MUX di uscita.

| Ek CM management | X                                                                                                    |
|------------------|----------------------------------------------------------------------------------------------------|
|                  | Outputs      Orig net. ID :      L.C.N. ID :      CAT/EMM Rem. :        DVB-T      0      8442      NoName      8442      NORDIG       I        1      2      3      4      I      I </th                                                                                                    |
|                  | TS ID:    Freq. (MHz):    B.W.:    Const.:    F.E.C.:    Guard. int.:      100    474000    8MHz I    QAM 64 I    7/8 I    1/32 I      Level (Att. 0dB):    Bitrate (9.93 / 31.67 Mb/s) :    Image: Const i = 100 minute (0.00 minute (0.00 minu |
| 3                | S. Id. Name CI CI CUTPUT LCN N. S. Id.                                                                                                    |

#### Outputs: Modulazione di uscita.

Scheda di uscita DVB-T:

- Versione: Versione della N.I.T.
- Network ID: Original Network Identification Descriptor.
- Network name: Nome della rete: identifica il nome della rete locale TDT.
- Orig net. ID: Network Identification Descriptor.
- L.C.N. ID: Logical Channel Number. Selezione del tipo di LCN (EACEM per l'Europa, ITC per il Regno Unito, Nordig per i Paesi Nordici o l'Australia)
- CAT/EMM Rem.: Passaggio o soppressione dei messaggi EMM e delle tabelle CAT.

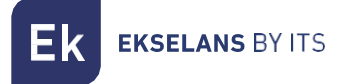

#### Scheda di uscita DVB-C:

Nel DVB-C è tutto uguale al DVB-T, tranne i parametri di modulazione.

- Const.: Selezionare la costellazione di uscita desiderata: 256QAM, 128QAM, 64QAM, 16QAM.
- Banda: Larghezza di banda del canale di uscita: 7 MHz o 8 MHz.
- S.R.: Inserire il valore necessario.

<u>Ogni volta che si cambi la modulazione del modulo bisogna riavviare il dispositivo tramite</u> <u>l'alimentazione.</u>

#### Parametri del canale RF di uscita:

- T.S ID: Identificatore del T.S. Generalmente non è necessario modificarlo.
- Freq. (MHz): Frequenza centrale del primo canale di uscita desiderato. Es. CH21=474000 Si seleziona il primo e i tre successivi sono adiacenti. CH22-CH23-CH24
- B.W.: Larghezza di banda del canale di uscita: 7 MHz o 8 MHz.
- Const.: Costellazione. Selezionare la costellazione di uscita desiderata: 64QAM, 16QAM, QPSK.
- F.E.C.: (Forward Error Correction). Selezionare il livello di correzione degli errori: 7/8, 5/6, 3/4, 2/3, 1/2.
- Guard. Int.: Intervallo di memorizzazione: Selezionare l'intervallo di memorizzazione: 1/32, 1/16, 1/8, 1/4.
- Level: Il livello di uscita del modulatore è >95 dBuV; tramite questo attenuatore si possono regolare 20 dB.

#### Status:

Una volta configurati correttamente i parametri si acquisisce il segnale, e in Power e C/N vengono indicati un valore approssimativo di tali parametri, la potenza in dB e la qualità in dB. NON PUÒ ESSERE CONSIDERATO AL PARI DI UNA MISURA PROFESSIONALE.

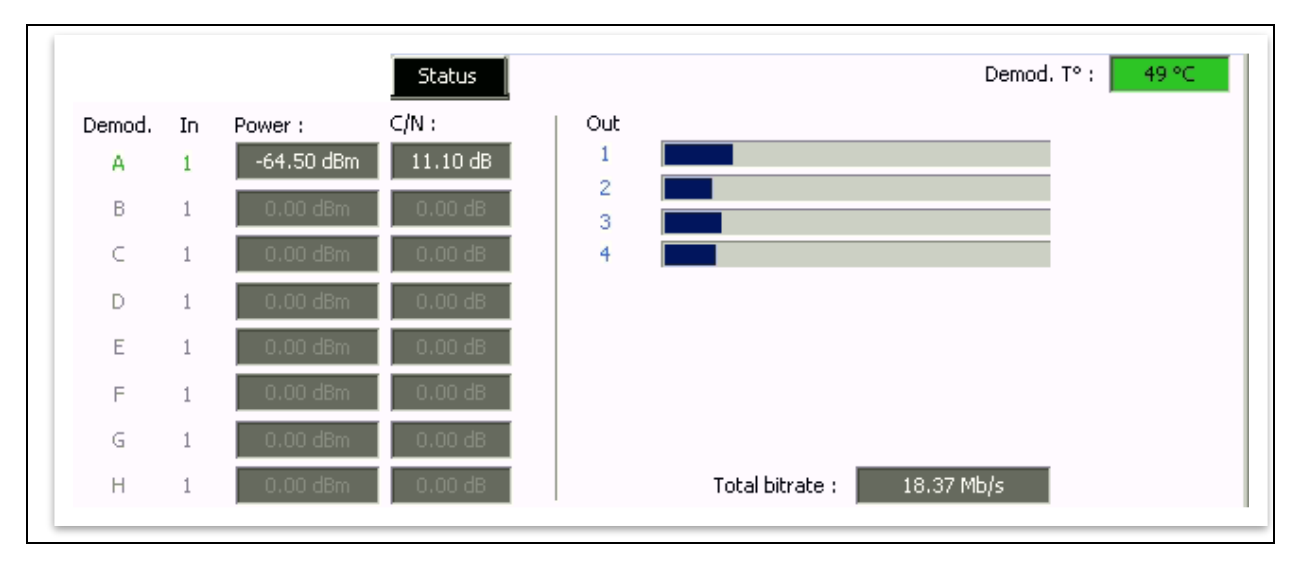

**EKSELANS** BY ITS

#### Finestra di informazioni riguardo la portata di ogni MUX di uscita:

Appaiono quattro barre, che corrispondono ad ogni MUX di uscita. La linea verde indica la percentuale di canale occupato.

Il <Total bitrate> o tasso di bit, indica la portata totale in trasmissione. Non si devono superare i 100 Mb/s.

Non si dovrebbe superare l'80% della portata, a meno che non si tratti di servizi a portata costante.

#### Configurazioni avanzate:

#### Funzione

Il transmodulatore consente di etichettare i Transport Stream di informazione, affinché i programmi televisivi si vedano ordinati sul televisore e nella guida dei programmi, come indicheremo dalla testata. In questo modo tutti i televisori che possiedano la funzione LCN avranno gli stessi contenuti per ogni numero di programma del televisore. Nonostante questa funzione sia utile per gli hotel o gli operatori via cavo, per evitare il riordino manuale dei programmi in ogni televisore, <u>è necessario sintonizzarli singolarmente</u>. Per assegnare il numero del programma, basta fare doppio clic sulla colonna LCN del programma da modificare e applicare il numero della posizione desiderata. Esempio:

| • | S. Id. | Name            |   |   |     |   | CI |   |   |   |     | OU. | (PU) | Г |   |   | LCN | N. S. Id. |
|---|--------|-----------------|---|---|-----|---|----|---|---|---|-----|-----|------|---|---|---|-----|-----------|
| A | 17500  | SAT.1           | ы |   | ſ   | я | ы  | я | я | ۲ | 0   | 00  | я    | ы | ы | ы | 4   | 17500     |
| A | 17501  | ProSieben       | н | B | Ē   | ы | ы  | ж | ы | ۲ | 0 ( | 00  | ы    | ы | ы | н | 5   | 17501     |
| A | 17502  | kabel eins      | ы |   | Ē   | ы | ы  | ы | ы | 0 | 0   | 00  | ы    | ы | ы | н | 6   | 17502     |
| A | 17503  | WELT            | ы | B | Ē   | ы | ы  | ы | ы | 0 | 0   | 00  | ы    | ы | ы | ы | 8   | 17503     |
| A | 17504  | SAT.1 Gold      | и | B | Ē   | ж | ы  | ж | ы | ۲ | 0   | ی 🤤 | ж    | ж | ы | н | 1   | 17504     |
| A | 17505  | Pro7 MAXX       | и | B | ſ   | ж | н  | ж | я | ۲ | 0   | 00  | ж    | ж | ж | н | 7   | 17505     |
| A | 17507  | SAT.1 Bayern    | и | B | ſ   | ж | н  | ж | я | ۲ | 0   | 0 🔵 | ж    | ж | ж | ж | 2   | 17507     |
| A | 17508  | SAT.1 NRW       | ы | B | ſ   | ы | ы  | ы | я | ۲ | 0   | 0 🔵 | ы    | ы | ы | н | 3   | 17508     |
| A | 17509  | kabel eins Doku | ы | B | · f | ж | ж  | ж | ж | 0 | 0   | ی 🥥 | ж    | ж | ж | ж | 9   | 17509     |

ConfigurazioneparametriSIDeNSID:I transmodulatori consentono di ridisegnare la mappa dei campi SID. Questa funzione consente di<br/>cambiare il contenuto di un programma nel televisore, lasciandolo sullo stesso canale d'uscita del<br/>modulo di testa, senza dover risintonizzare il televisore. A tale fine, bisogna attivare il nuovo programma<br/>da trasmettere nello stesso NSID in cui si emetteva il precedente, cliccando due volte sulla colonna<br/>NSID del programma da modificare. Esempio:

| A | S. Id. | Name            |    |   |   | CI |   |   |         |     | OUT | [PU] | Γ  |   |   |   | LCN | N. S. Id. |
|---|--------|-----------------|----|---|---|----|---|---|---------|-----|-----|------|----|---|---|---|-----|-----------|
| A | 17500  | SAT.1           | ы  | Ē | а | ы  | ы | я | 0       | ) 🔵 | ۲   | ы    | ы  | ы | я | 4 |     | 17500     |
| A | 17501  | ProSieben       | ы  | ſ | ы | н  | ж | я | 0       |     | ۲   | ы    | ы  | ы | ы | 5 |     | 17501     |
| A | 17502  | kabel eins      | ы  | Ē | ы | н  | ы | н | 🖸 🧲     | ) ( | ۲   | ы    | ы  | ы | ы | 6 |     | 17502     |
| A | 17503  | WELT            | ы  | ſ | ы | н  | ы | н | 🖸 🧲     | ) 🔾 | ۲   | ы    | ы  | ы | ы | 8 |     | 17503     |
| A | 17504  | SAT.1 Gold      | ы  | ſ | ы | н  | ж | я | 06      | ) ( | 0   | ы    | ы  | ы | ы | 1 |     | 17504     |
| A | 17505  | Pro7 MAXX       | ы  | Ē | ы | н  | ы | н | 0       |     | ۲   | ы    | ы  | ы | ы | 7 |     | 17505     |
| A | 17507  | SAT.1 Bayern    | 28 | Ē | ы | н  | ж | я | 06      | ) 🖸 | ۲   | ы    | 10 | ы | н | 2 |     | 17507     |
| A | 17508  | SAT.1 NRW       | ы  | ſ | ы | н  | ж | я |         | ) 🖸 | ۲   | ы    | ы  | ы | ы | 3 |     | 17508     |
| A | 17509  | kabel eins Doku | ж  | L | ж | ж  | ж | я | $\odot$ | 0   | 0   | ж    | ж  | ы | ж | 9 |     | 17509     |
|   |        |                 |    |   |   |    |   |   |         |     |     |      |    |   |   |   |     |           |

LCN:

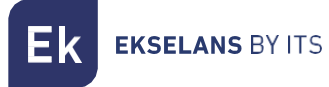

### FAQS

- Quanti servizi si possono inserire in un MUX di uscita? Dipende dalle dimensioni del canale selezionato nel "Pool di programmi". Per i canali HD si possono inserire meno canali che per i canali SD.
- Non rileva il modulo di testa?
  Collegare il trasformatore alla corrente elettrica e il connettore di uscita al CM COMPACT. Poi collegare un cavo USB al PC e avviare il programma CM MANAGEMENT.
  Premere il pulsante USB e ci si collegherà al modulo.
- Non arriva segnale all'entrata del sintonizzatore?
  Controllare l'orientazione della parabolica e della LNB tramite il <u>Metek</u>.
- Se nella presa c'è il MER corretto, è possibile migliorarlo? Negli impianti in cui siano presenti problemi di MER, si potrà ottenere un miglio rendimento del prodotto <u>se viene attenuato nella testata</u>, lasciando l'attenuatore a 0 dB nel CM Management e aggiungendo un attenuatore esterno nell'uscita della testata, <u>fino ad ottenere la stessa</u> <u>attenuazione</u>.
- Quanti STREAM di entrata si possono inserire nel dispositivo? Il dispositivo accetta un massimo di 8 Stream.
- Quanti servizi di uscita si possono inserire? Si permette un massimo di 56 servizi complessivi, tra TV e Radio.
- Appare il seguente messaggio:

| Stream from pid extraction: no more chann              | el available. |
|--------------------------------------------------------|---------------|
| CM management X                                        |               |
| stream from pid extraction : no more channel available |               |
| Aceptar                                                |               |

#### Cosa si deve fare?

Il dispositivo accetta un massimo di 8 Stream. Bisogna toglierne uno per aggiungerne un altro.

- È presente un pulsante per salvare la configurazione?
  Il dispositivo non è dotato di pulsanti per la memorizzazione, ma si salva automaticamente.
- È possibile esportare la configurazione e salvarla in un file su un PC?

| Premere il pulsante del CM MANAGEMEN |          | e questo salvera un file con estensione |
|--------------------------------------|----------|-----------------------------------------|
| "DTC".                               | $\sim v$ |                                         |

## ESEMPIO DI CONFIGURAZIONE.

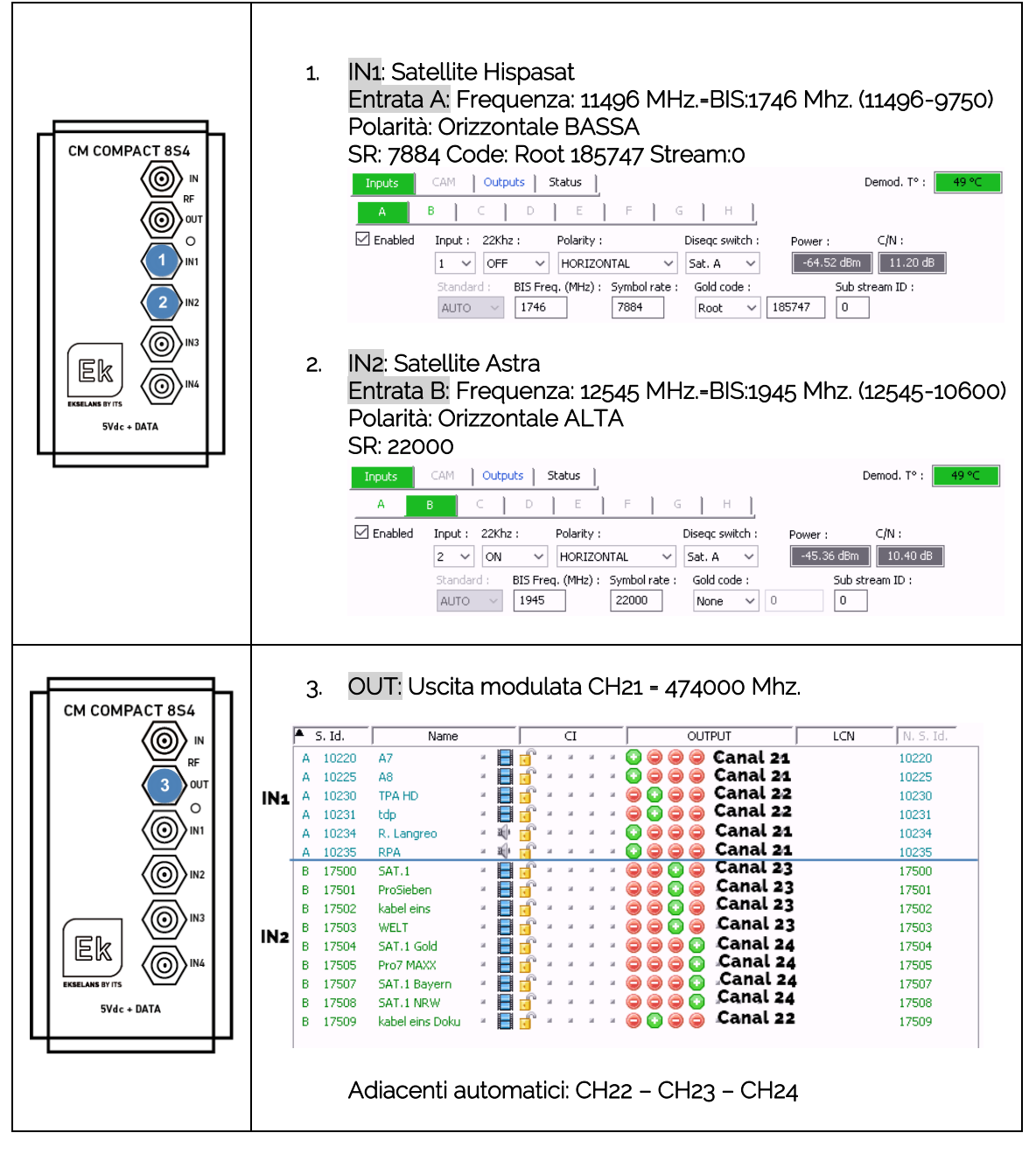